Wireshark starten. Als ersten Schritt die Netzwerkkarte bestimmen, deren Verkehr protokolliert werden soll. Hier LAN-Verbindung. Die beiden darüber genannten Adapter gehören zu VMware.

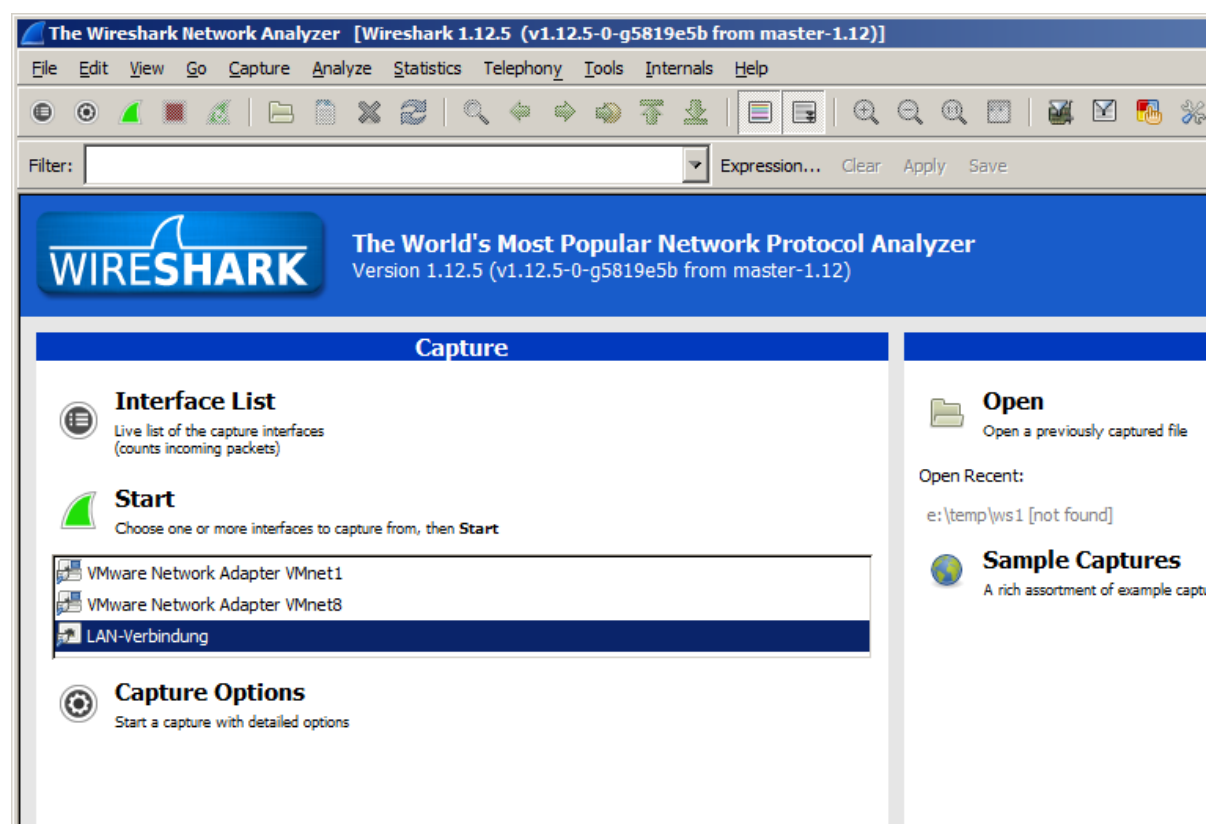

Anschließend auf Start klicken und das Protokollieren beginnt. Wenn nicht viel Verkehr ist, kann man die gewünschte IP-Adresse im Protokollfenster sehen und man klickt Stop zum Anhalten und schaut nach, was gelaufen ist. Ein Ausschnitt von meinem Rechner. IP-Adressen, die mit 192.168.\*.\* beginnen, sind aus dem lokalen Netz.

| 2*LAII-Verbindung [Wireshark 1.12.5 (v1.12.5-0-g5819e5b from master-1.12)]  |    |                                 |                   |              |                                                                      |
|-----------------------------------------------------------------------------|----|---------------------------------|-------------------|--------------|----------------------------------------------------------------------|
| Elle Edit View Go Capture Analyze Statistics Telephony Tools Internals Help |    |                                 |                   |              |                                                                      |
| 0                                                                           | ۲  | 📕 🖩 🖉 🗎 🗶 🥰 🛛 🔍                 | 🍬 🔶 🔷 🔁 🛛         |              | Q. 🖾   👪 🗹 🔞 %   💢                                                   |
| Filter: Expression Clear Apply Save                                         |    |                                 |                   |              |                                                                      |
| No.                                                                         |    | Time Source                     | Destination       | Protocol Ler | ngth (Info                                                           |
|                                                                             | 7  | 8 30.89237100(Asustekc_5d:88:ba | Broadcast         | ARP          | 42 who has 192.168.0.9? Tell 192.168.0.3                             |
|                                                                             | 7  | 9 31.89077700(AsustekC_5d:88:ba | Broadcast         | ARP          | 42 who has 192.168.0.9? Tell 192.168.0.3                             |
|                                                                             | 8  | 0 36.51305200(192.168.0.3       | 144.76.88.213     | TCP          | 66 50055-443 [SYN] Seq=0 Win=8192 Len=0 MSS=1260 WS=256 SACK_PERM=1  |
|                                                                             | 8  | 1 36.51353800(144.76.88.213     | 192.168.0.3       | TCP          | 66 443→50055 [SYN, ACK] Seq=0 Ack=1 win=14600 Len=0 MSS=1460 SACK_F  |
|                                                                             | 8  | 2 36.51360700(192.168.0.3       | 144.76.88.213     | TCP          | 54 50055→443 [ACK] Seq=1 Ack=1 Win=66560 Len=0                       |
|                                                                             | 8  | 3 36.51417600(192.168.0.3       | 144.76.88.213     | TLSv1.2      | 571 Client Hello                                                     |
|                                                                             | 8  | 4 36.51450600(144.76.88.213     | 192.168.0.3       | TCP          | 60 443→50055 [ACK] Seq=1 Ack=518 Win=15680 Len=0                     |
|                                                                             | 8  | 5 36.72991300(144.76.88.213     | 192.168.0.3       | TLSV1.2      | 191 Server Hello, Change Cipher Spec, Encrypted Handshake Message    |
|                                                                             | 8  | 6 36.73322000(192.168.0.3       | 144.76.88.213     | TLSV1.2      | 105 Change Cipher Spec, Hello Request, Hello Request                 |
|                                                                             | 8  | 7 36.73360900(144.76.88.213     | 192.168.0.3       | TCP          | 60 443→50055 [ACK] Seq=138 Ack=569 Win=15680 Len=0                   |
|                                                                             | 8  | 8 36.73586900(192.168.0.3       | 144.76.88.213     | TLSV1.2      | 847 Application Data                                                 |
|                                                                             | 8  | 9 36.73620700(144.76.88.213     | 192.168.0.3       | TCP          | 60 443→50055 [ACK] Seq=138 Ack=1362 Win=17280 Len=0                  |
|                                                                             | 9  | 0 37.03358600(144.76.88.213     | 192.168.0.3       | TLSV1.2      | 462 Application Data, Application Data, Application Data, Applicatic |
|                                                                             | 9  | 1 37.23624400(144.76.88.213     | 192.168.0.3       | TLSv1.2      | 462 [TCP Retransmission] Application Data, Application Data, Applica |
|                                                                             | 9  | 2 37.23633200(192.168.0.3       | 144.76.88.213     | TCP          | 66 50055→443 [ACK] Seq=1362 Ack=546 Win=66048 Len=0 SLE=138 SRE=54€  |
|                                                                             | 9  | 3 37.23666400(144.76.88.213     | 192.168.0.3       | TLSV1.2      | 88 Application Data                                                  |
|                                                                             | 9  | 4 37.44838300(192.168.0.3       | 144.76.88.213     | TCP          | 54 50055→443 [ACK] Seq=1362 Ack=580 Win=66048 Len=0                  |
|                                                                             | 9  | 5 37.72137200(192.168.0.3       | 144.76.88.213     | TLSV1.2      | 969 Application Data                                                 |
|                                                                             | 9  | 6 37.72188900(144.76.88.213     | 192.168.0.3       | TCP          | 60 443→50055 [ACK] Seq=580 Ack=2277 Win=19136 Len=0                  |
|                                                                             | 9  | 7 38.06214300(144.76.88.213     | 192.168.0.3       | TLSV1.2      | 416 Application Data, Application Data, Application Data, Applicatic |
|                                                                             | 9  | 8 38.27722600(192.168.0.3       | 144.76.88.213     | TCP          | 54 50055→443 [ACK] Seq=2277 Ack=942 Win=65792 Len=0                  |
|                                                                             | 9  | 9 38.27764700(144.76.88.213     | 192.168.0.3       | TLSV1.2      | 88 Application Data                                                  |
|                                                                             | 10 | 0 38.47995400(192.168.0.3       | 144.76.88.213     | TCP          | 54 50055→443 [ACK] Seq=2277 Ack=976 Win=65792 Len=0                  |
|                                                                             | 10 | 1 39.21029700(192.168.0.99      | 224.0.2.3         | IGMPV2       | 60 Membership Report group 224.0.2.3                                 |
|                                                                             | 10 | 2 40.37952700(AsustekC_5d:88:ba | Broadcast         | ARP          | 42 who has 192.168.0.101? Tell 192.168.0.3                           |
|                                                                             | 10 | 3 40.38022500(BrotherI_a3:58:e4 | AsustekC_5d:88:ba | ARP          | 60 192.168.0.101 is at 00:1b:a9:a3:58:e4                             |
|                                                                             | 10 | 4 40.38025200(192.168.0.3       | 192.168.0.101     | SNMP         | 120 get-request 1.3.6.1.2.1.25.3.2.1.5.1 1.3.6.1.2.1.25.3.5.1.1.1 1. |
|                                                                             | 10 | 5 40.38395200(192.168.0.101     | 192.168.0.3       | SNMP         | 123 get-response 1.3.6.1.2.1.25.3.2.1.5.1 1.3.6.1.2.1.25.3.5.1.1.1 1 |

Die IP-Adresse 144.76.88.213 ist übrigens club.computerwissen.de